## **Universities of Wisconsin Application Instructions**

For International Exchange and International Grant Students

LAST UPDATED 02/2025

Dear International Exchange and Grant Students,

Thank you for considering UW-Eau Claire!

The following instructions will help you complete your application for UW-Eau Claire. It is important that you follow all these instructions carefully. If you have questions about the application, contact the Center for International Education at <u>international@uwec.edu</u>.

We look forward to welcoming you to the UW-Eau Claire campus!

Sincerely, Center for International Education (CIE) University of Wisconsin-Eau Claire

## **STEP 1: Create an Account**

## 

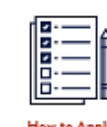

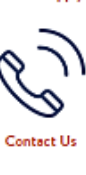

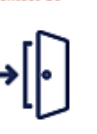

Have an account?

< BACK TO HOME

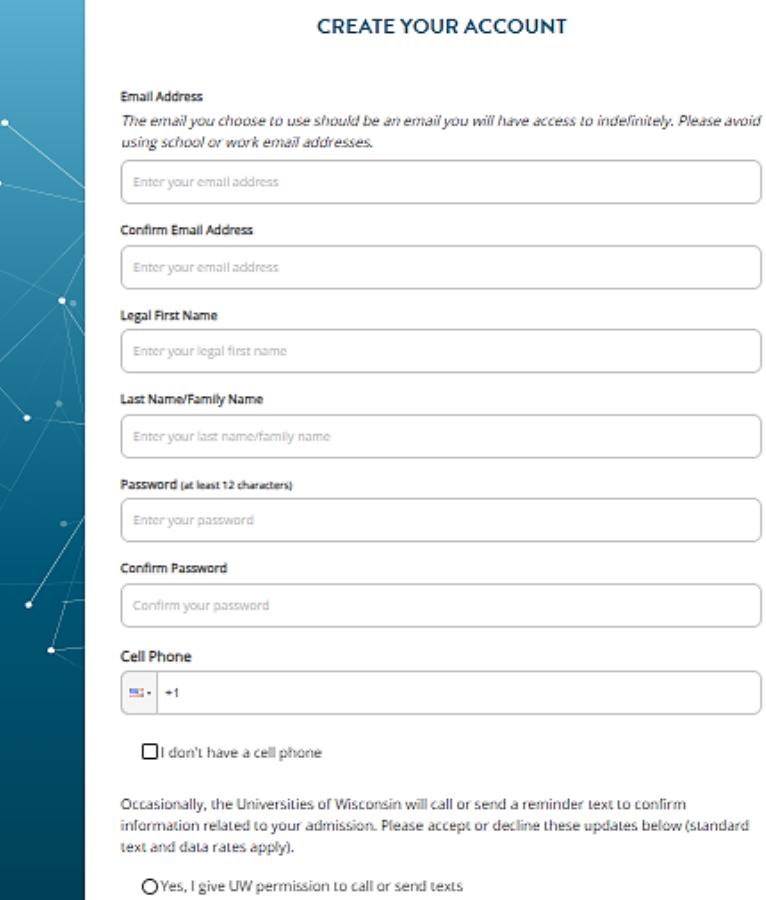

ONo, I do not give UW permission to call or send texts

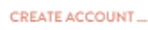

## Create an online account at <a href="https://apply.wisconsin.edu/">https://apply.wisconsin.edu/</a>

Add your contact information, double check that it is correct, and click **CREATE ACCOUNT**.

You may be asked to verify your email. You will need to verify your email before you can continue to Step 2: Start an Application.

## **STEP 2: Start an Application**

You need to finish all of Step 2 before you can save your application. After that, you can come back and edit it later.

## Click **START APPLICATION** to begin your application.

|                                                     | MY ACCOUN        | т              |             |                    |                  |                   |
|-----------------------------------------------------|------------------|----------------|-------------|--------------------|------------------|-------------------|
| DEVELOPMENT                                         |                  | TRADITIONAL AI | PPLICATIONS |                    | DIRECT           | ADMIT             |
| My Account     Account Information     My Documents | IN PROGRESS APP  | LICATIONS      |             |                    |                  | START APPLICATION |
| Minnesota Reciprocity                               | CAMPUS           |                | APP TYPE    | TERM               |                  | ACTIONS           |
| How to Apply Find Your Term Find a Program          | SUBMITTED APPLIC | CATIONS        | You         | have no applicatio | ons in progress. |                   |
| Sign Out                                            | APP ID           | CAMPUS         | APP TYPE    | TERM               | SUBMITTED DATE   | PAID ACTIONS      |
|                                                     |                  |                | You         | have no complete   | ed applications. |                   |

## Click **CONTINUE**.

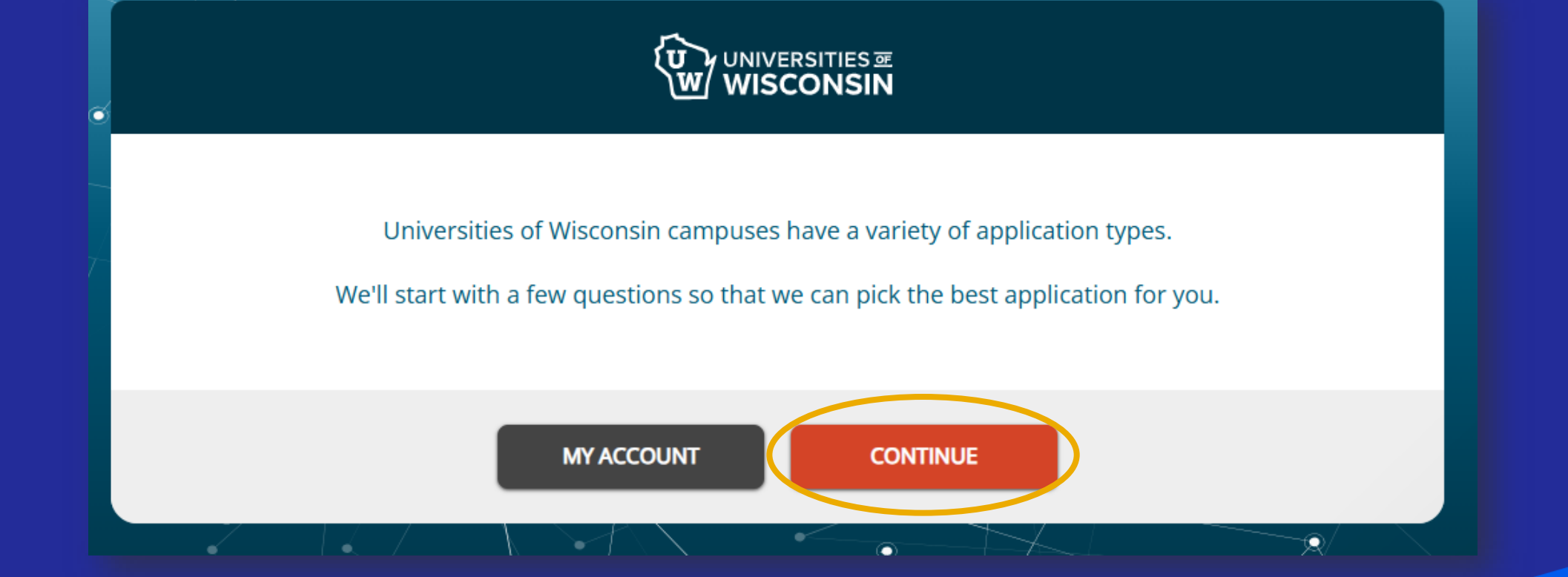

Are you applying as a degree seeking student?

Click NO.

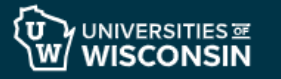

#### ARE YOU APPLYING AS A DEGREE-SEEKING STUDENT?

A degree-seeking student plans to work towards a degree (e.g., Associates, Bachelors, Masters, etc.) at the campus at which they enroll.

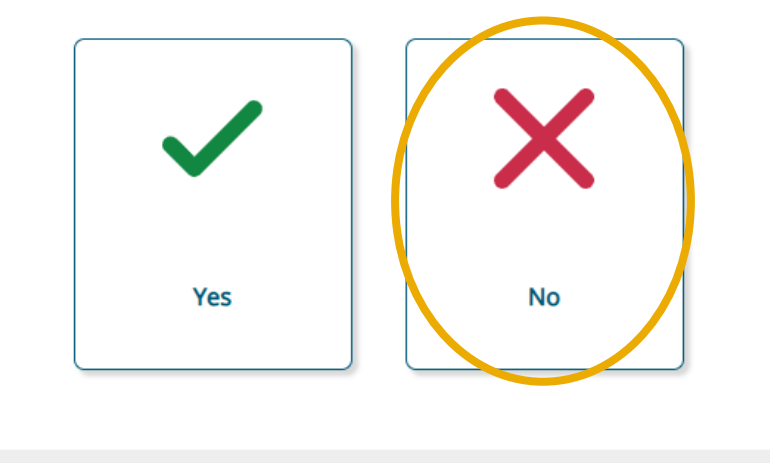

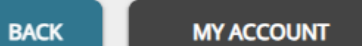

Are you a U.S. Citizen?

Click NO.

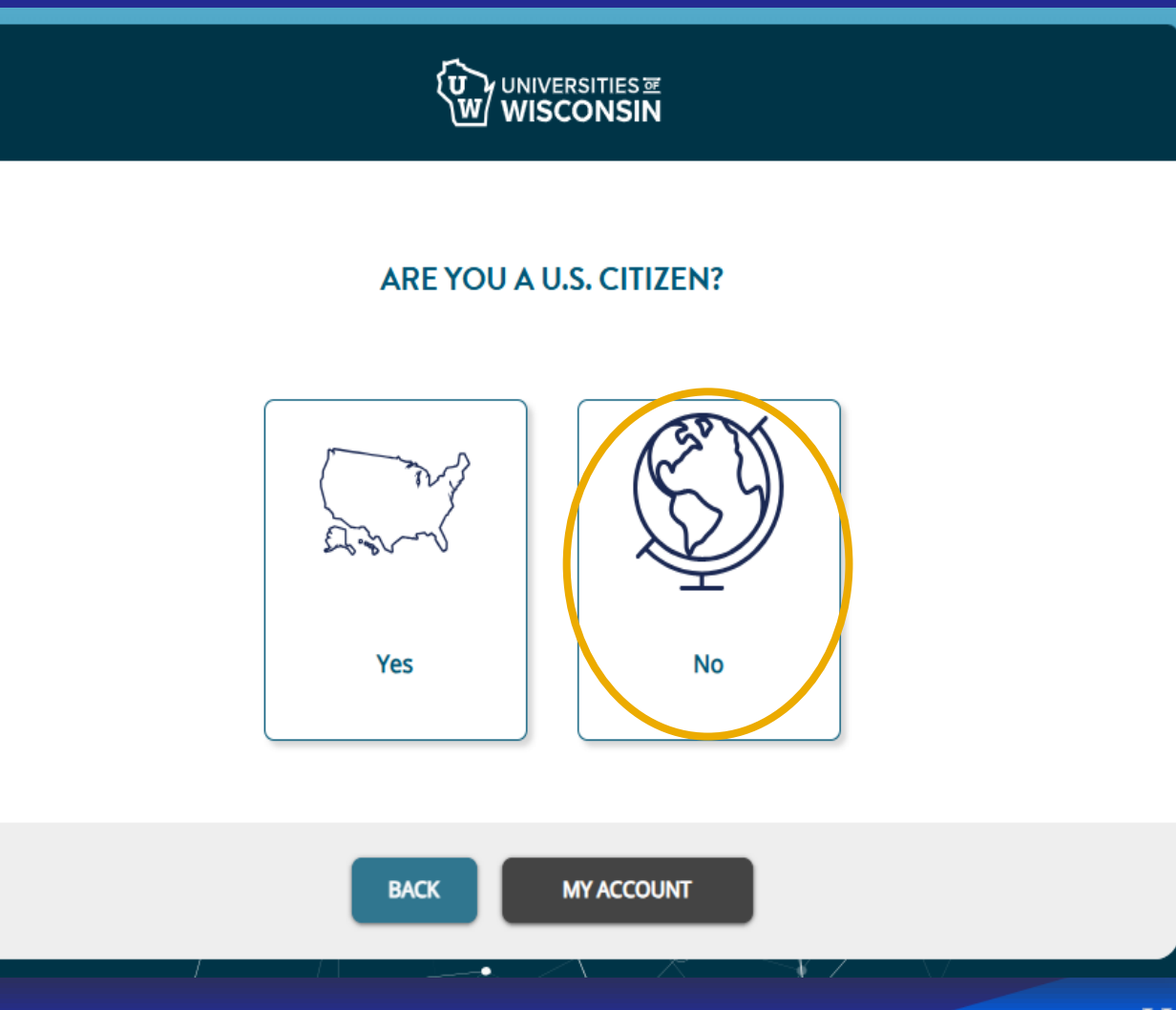

## U.S. Residency Status

Click Need to Apply for Student Visa (not residing in U.S.).

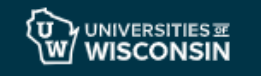

#### U.S. RESIDENCY STATUS

| What is your current status?                             |
|----------------------------------------------------------|
| U.S. Refugee/Granted Political Asylum                    |
| U.S. Permanent Resident                                  |
| Applied/Applying for U.S. Permanent<br>Resident Status   |
| Current Visa Holder (residing in U.S.)                   |
| Need to Apply for Student Visa (not<br>residing in U.S.) |
| International Student Applying to an<br>Online Program   |
| Other                                                    |
|                                                          |

BACK MY ACCOUNT

Have you graduated from high school/ secondary school or earned your GED/HSED yet?

Click **Yes**.

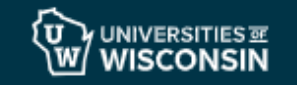

#### HAVE YOU GRADUATED FROM HIGH SCHOOL/SECONDARY SCHOOL OR EARNED YOUR GED/HSED YET?

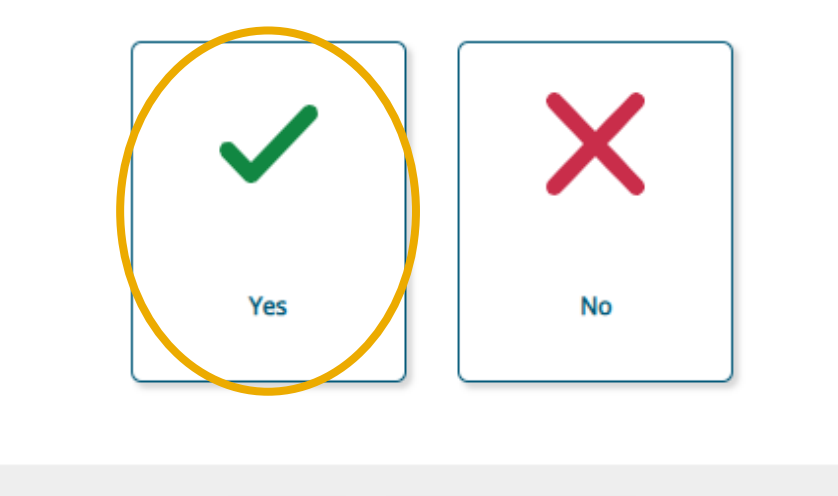

MY ACCOUNT

BACK

Do you plan to take undergraduate or graduate classes?

Click Undergraduate.

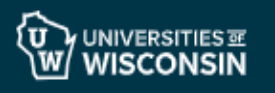

#### DO YOU PLAN TO TAKE UNDERGRADUATE OR GRADUATE CLASSES?

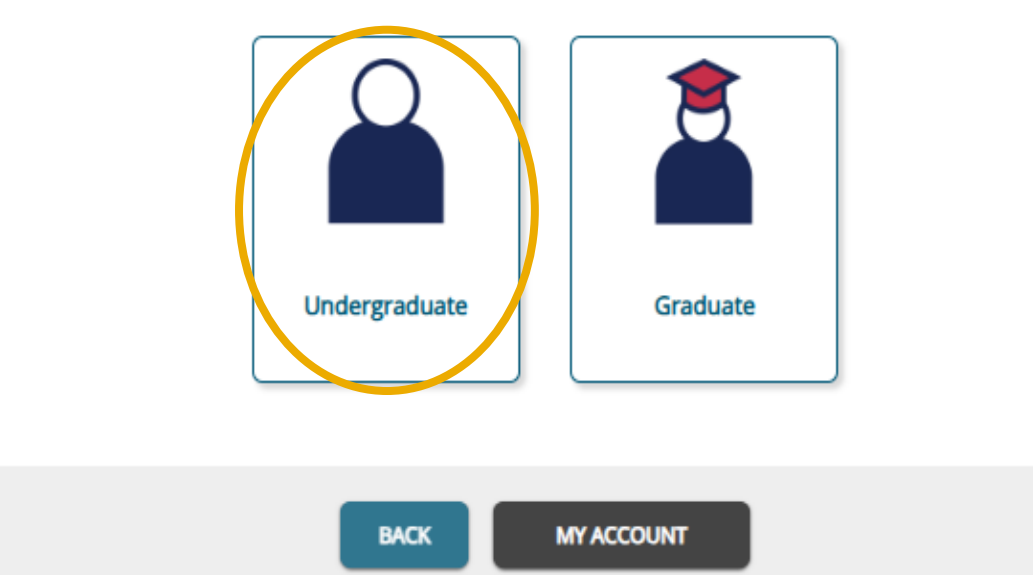

### *You are an undergraduate non-degree applicant.* Click **CONTINUE**.

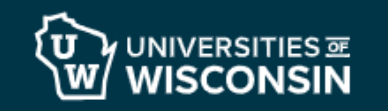

#### YOU ARE AN UNDERGRADUATE NON-DEGREE APPLICANT

An Undergraduate Non-Degree applicant has graduated from high school or earned a GED/HSED and would like to take a college course or two

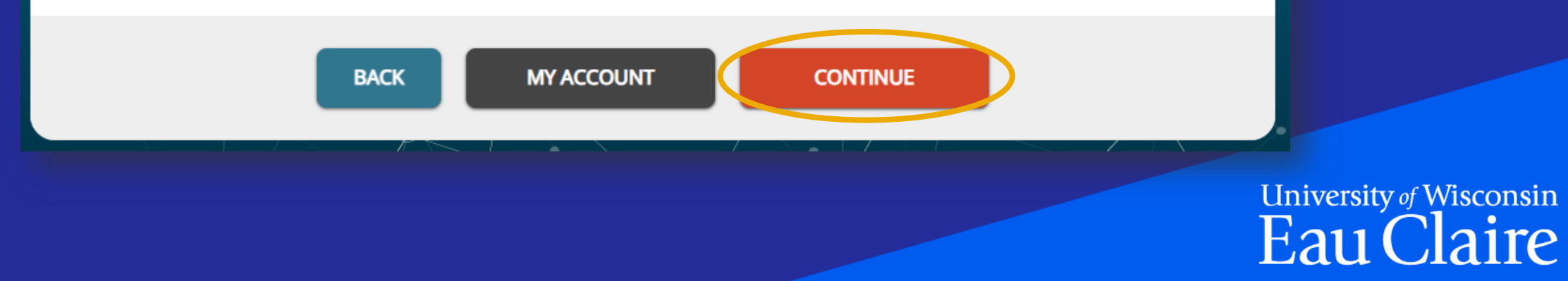

## Where do you want to go? Select UW-Eau Claire. Click SAVE AND CONTINUE.

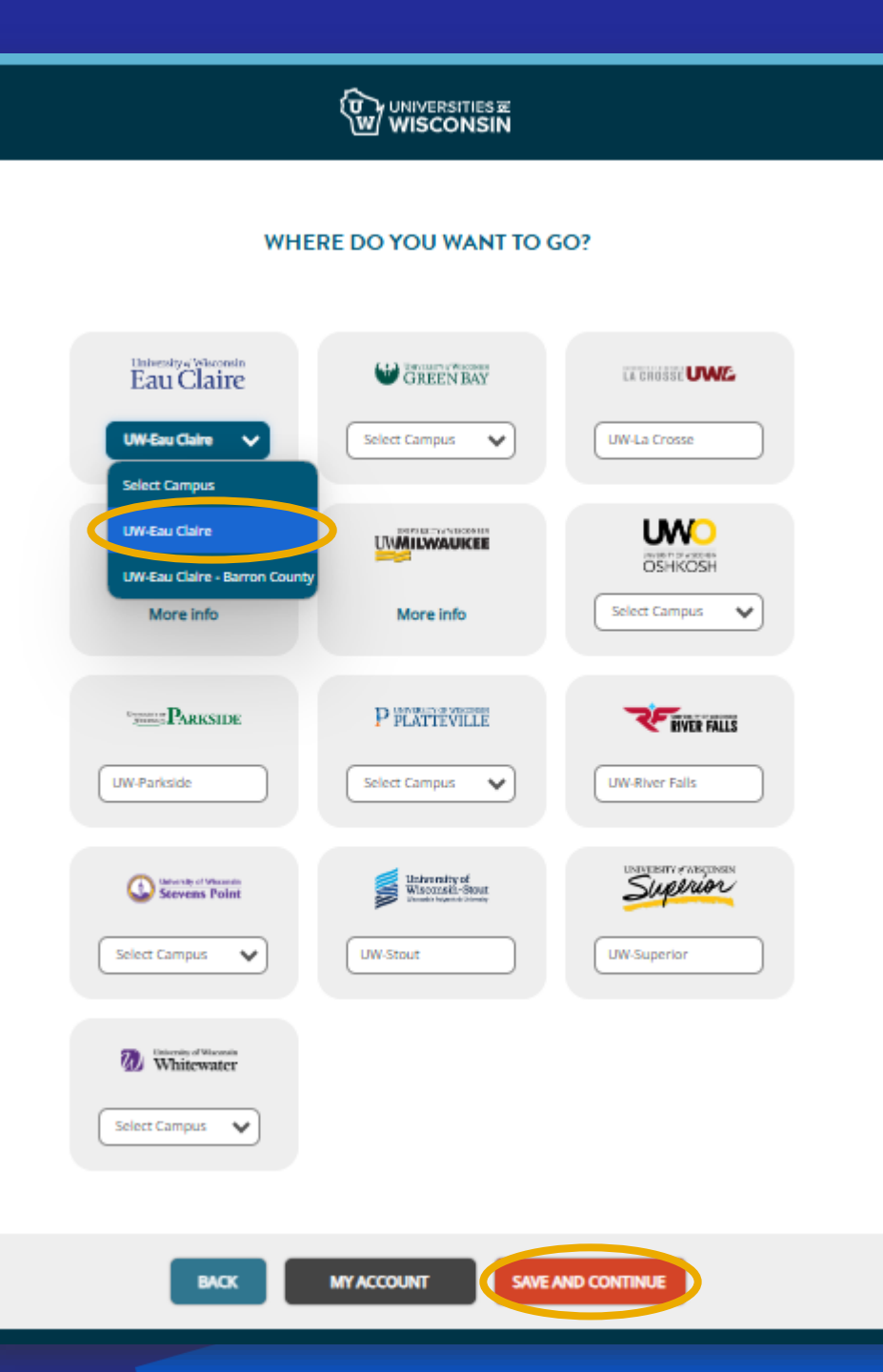

#### Choose a major/program.

Select International Student – Exchange or Sponsored.

Click SAVE AND CONTINUE.

**CHOOSE A MAJOR / PROGRAM** 

Please select **one** major/program that you are interested in studying using the search below.

What do you want to study ...?

English as a Second Language (ESL)/Intensive English Program (IEP)

International Student - Exchange or Sponsored

Special Taking Undergraduate Classes - Eau Claire Campus

SELECTED PROGRAM:

International Student - Exchange or Sponsored 🛛 😣 Delete

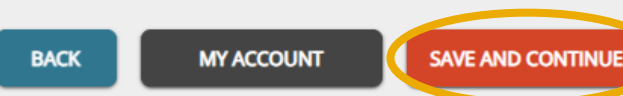

University of Wisconsin Eau Claire

University of Wisconsin

Eau Claire

# When would you like to start school?

Pick the **Term and Year** when you will start at UWEC.

Click SAVE AND CONTINUE.

#### ₩ UNIVERSITIES WISCONSIN

#### WHEN WOULD YOU LIKE TO START SCHOOL?

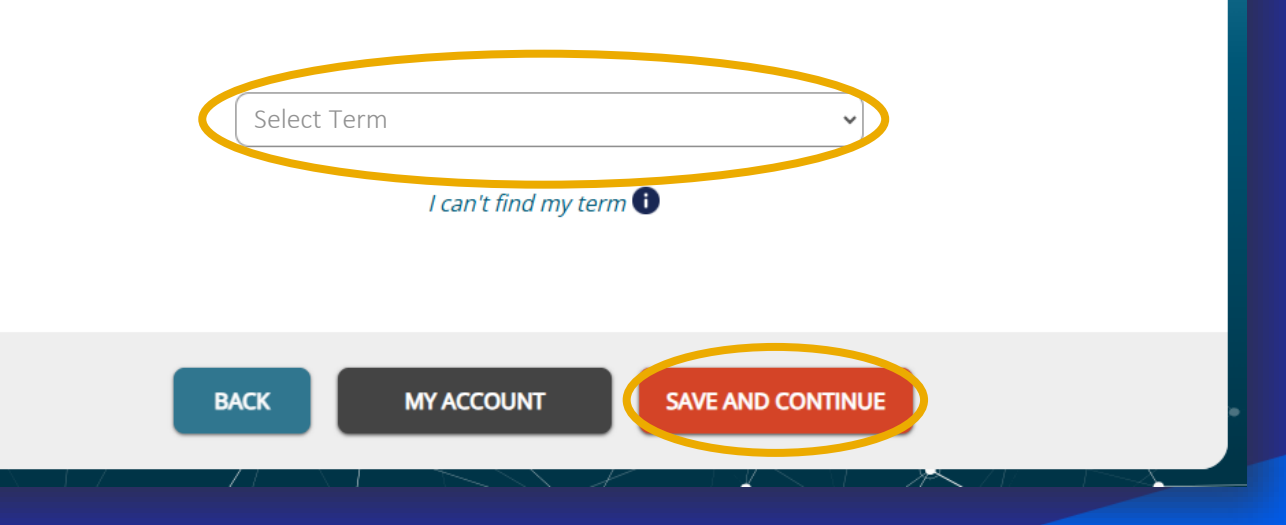

## WISCONSIN

#### **REVIEW YOUR CHOICES**

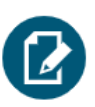

You're applying as an **Undergraduate Non-Degree student** at **UW-Eau Claire** for the **Fall 2025 term** (classes start September 2025).

You've selected **International Student - Exchange or Sponsored** as your major/program.

BACK MY ACCOUNT

NEXT

### Review your choices

Make sure it says you are applying as an Undergraduate Non-Degree student at UWEC for the Term and Year you plan on coming to UWEC.

If it doesn't, go back to the start of Step 2: Start an Application, it's likely you selected something incorrectly. If it does...

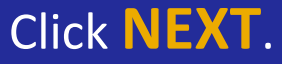

## **STEP 3: Personal Information**

Starting now, you can save your application at any time and edit it later.

## **Personal Information** Click **CONTINUE**.

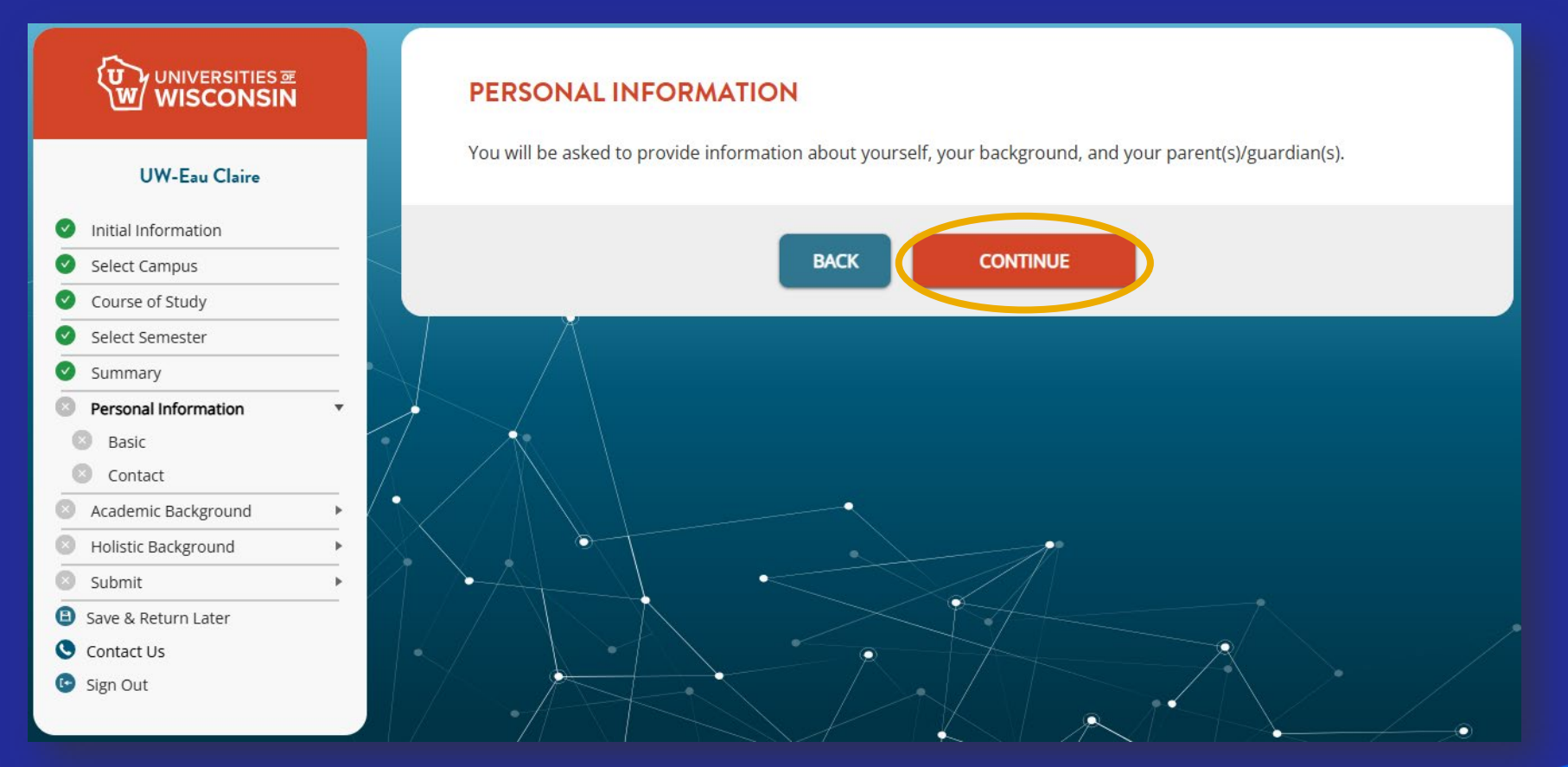

### **Basic Information**

When possible, the information you provide should match your passport.

For the question, "Which form of identification can you provide?" click "Do Not Have/Do Not Want to Provide." A pop-up will appear. Click CLOSE AND ACCEPT in the pop-up.

When done, click **SAVE AND CONTINUE**.

#### **BASIC INFORMATION** Legal First Name 🕕 Last Name/Family Name Your First Name Your Last Name Preferred Name/Name in Use (Optional) Middle Name (Optional) Suffix (Jr, Sr, etc) (Optional) Select Suffix Has your name ever changed? (Ex: Life events such as a marriage, adoption, divorce etc) 🕕 ⊖Yes ●No Gender (Optional) 🕕 Legal Sex 🕕 Select Legal Sex Prefer not to say Date of Birth Select Month Day YYYY Which form of identification can you provide? O US Social Security Number O US Tax Identification Number Do Not Have/Do Not Want to Provide Country of Citizenship Select Country Country of Birth Select Country City of Birth State of Birth Select State Have either of your parents and/or guardians earned a four-year college/university degree? 🕕 ⊖Yes ⊖No SAVE AND CONTINUE BACK

### **Contact Information**

## Provide all the required information.

You must answer the question "Is the address listed above your mailing address?" Answer Yes or No (and provide additional information) accordingly. Note: A mailing address is where you can get mail sent to you before you arrive at UW-Eau Claire.

When done, click **SAVE AND CONTINUE**.

| Email Address                             |                                                            |
|-------------------------------------------|------------------------------------------------------------|
| Your Email Address                        |                                                            |
| Phone Number (Optional)                   | Type (Optional)                                            |
| <b>■</b> +1                               | Select Type                                                |
| PERMANENT ADDRESS                         |                                                            |
| Address                                   |                                                            |
| Street name and number                    |                                                            |
| Addross Line 2 (Ontional)                 |                                                            |
| Apartment building or unit #              |                                                            |
|                                           |                                                            |
| Country                                   |                                                            |
| Select Country                            | ✓                                                          |
|                                           |                                                            |
| Lity                                      | ]                                                          |
|                                           |                                                            |
| Zip / Postal Code (Optional)              | Other State/Province (Optional)                            |
| Zip Code                                  | Other State                                                |
|                                           |                                                            |
| s the address listed above your mailing a | ddress? (if no, you will need to supply a mailing address) |
| Tes Ono                                   |                                                            |
|                                           |                                                            |

## **STEP 4: Academic Background**

You can save your application at any time and edit it later.

## Academic Background Click CONTINUE.

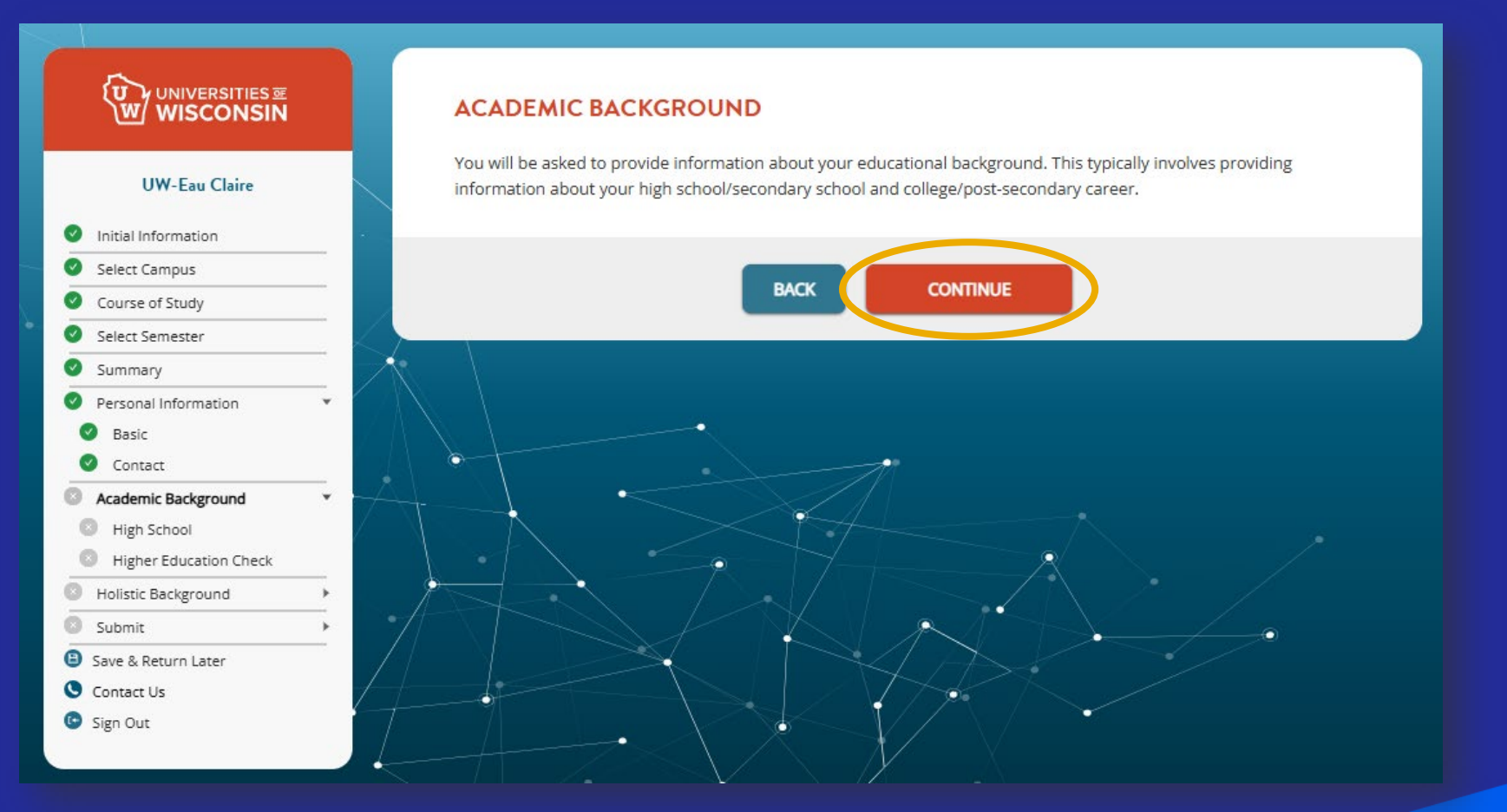

## Academic Background: High School/Secondary School Click ADD HIGH SCHOOL.

#### ACADEMIC BACKGROUND: HIGH SCHOOL/SECONDARY SCHOOL

In this next section you will need to supply the following pieces of information about all of your High School/Secondary Schools attended:

- · Full name of your high school/secondary school
- · High school/secondary school attendance dates
- High school/secondary school graduation date
- Optional: unofficial high school/secondary school transcript, if still currently in high school

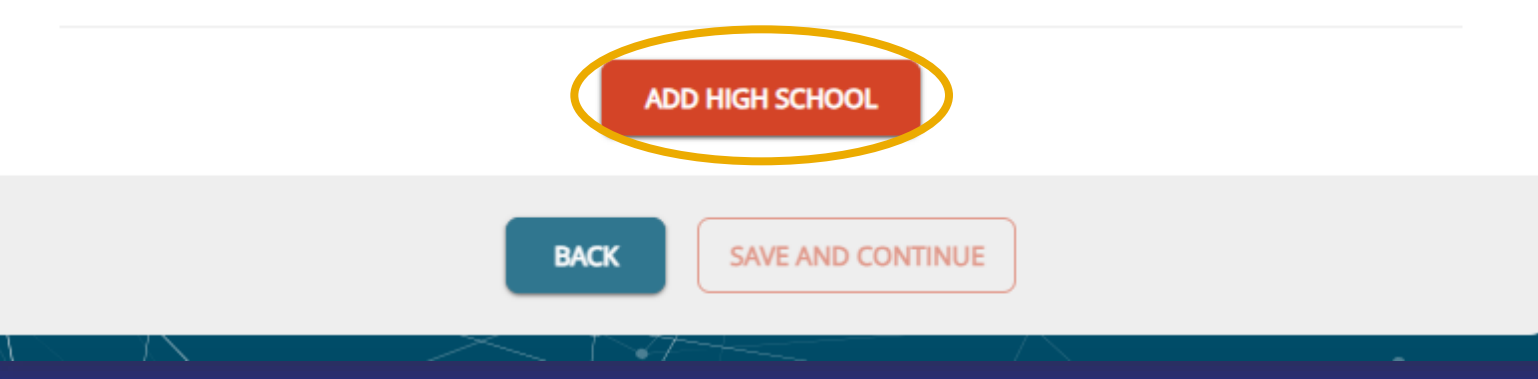

## Academic Background: High School/Secondary School Click I did not find my high school.

#### ACADEMIC BACKGROUND: HIGH SCHOOL/SECONDARY SCHOOL

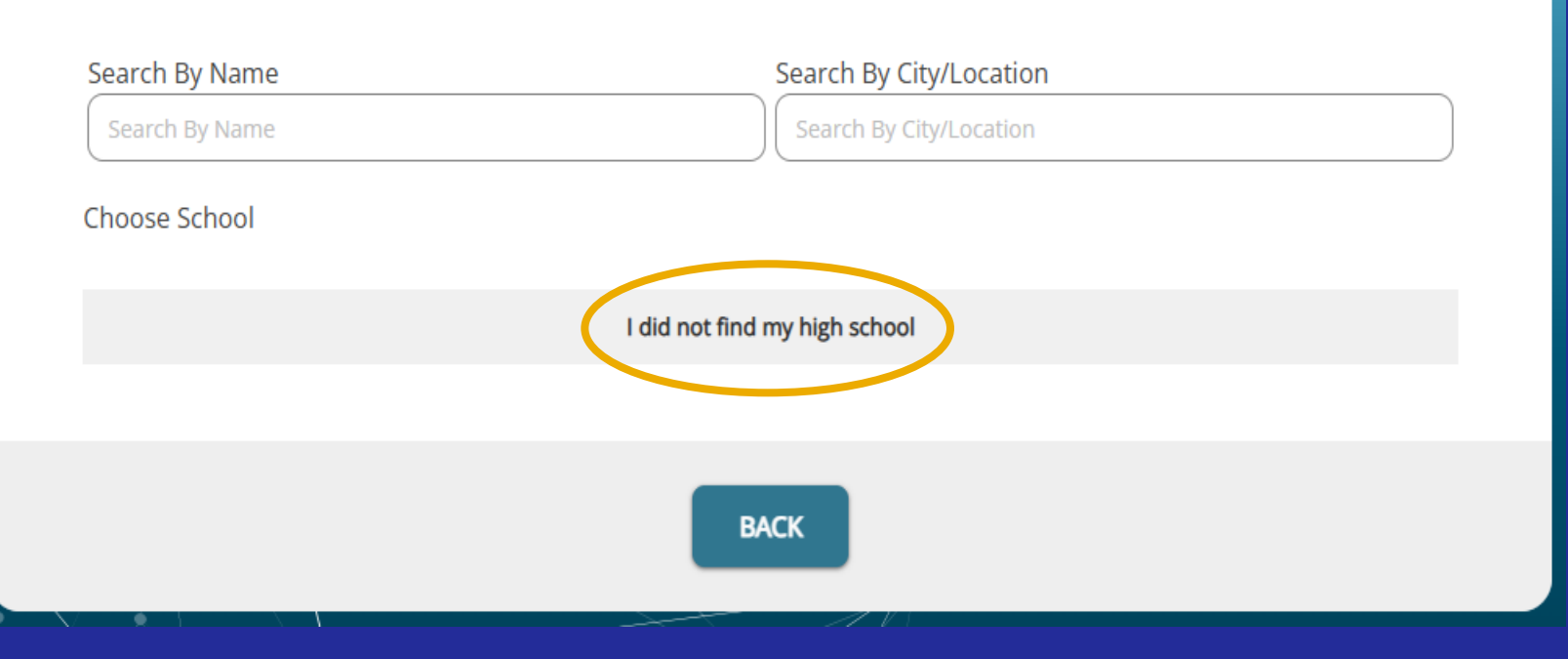

### Academic Background: High School/Secondary School

Type the Name, Country, and City of the high school/secondary school you attended. Click CONFIRM.

| High School      |                |
|------------------|----------------|
| High School Name |                |
| High School Name |                |
| Country          |                |
| Select Country   |                |
| City             |                |
| City             |                |
|                  |                |
|                  | CANCEL CONFIRM |
|                  |                |
|                  | University     |

### Academic Background: High School/Secondary School

Make sure the information you provided is correct.

#### Click SAVE AND CONTINUE.

#### ACADEMIC BACKGROUND: HIGH SCHOOL/SECONDARY SCHOOL

In this next section you will need to supply the following pieces of information about all of your High School/Secondary Schools attended:

- · Full name of your high school/secondary school
- High school/secondary school attendance dates
- High school/secondary school graduation date
- Optional: unofficial high school/secondary school transcript, if still currently in high school

| TITLE                   | GRADUATION DATE | TRANSCRIPT  | ACTIONS           |
|-------------------------|-----------------|-------------|-------------------|
| Your High School's Name |                 |             | 🔗 Edit ( Remove   |
|                         |                 |             | 🕂 Add High School |
|                         |                 |             |                   |
|                         |                 |             |                   |
|                         |                 |             |                   |
|                         |                 |             |                   |
|                         | DACK SAVE AN    | ID CONTINUE |                   |

### Academic Background: College/Post-Secondary Check

For the question "Have you ever taken any college level courses?" answer **Yes** or **No** (and provide all required information) accordingly.

#### Click SAVE AND CONTINUE.

#### ACADEMIC BACKGROUND: COLLEGE/POST-SECONDARY CHECK

It's important for your potential campus to know if you are TAKING or have previously taken college courses. Please select yes below if:

- You are currently taking college courses while in high school.
- You took at least one course at the college level, while in high school, that you could request a transcript for.
- · You are currently a college student.

#### Have you ever taken any college level courses?

OYes ONo

Do **NOT** select Yes if you have taken or will be taking Advanced Placement (AP), International Baccalaureate (IB), or Project Lead the Way Courses.

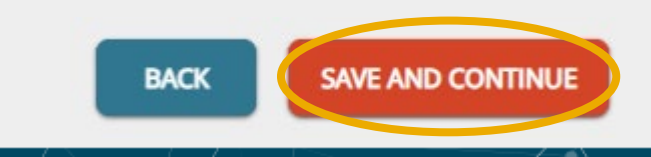

## **STEP 5: Holistic Background**

You can save your application at any time and edit it later.

## Holistic Background Click CONTINUE.

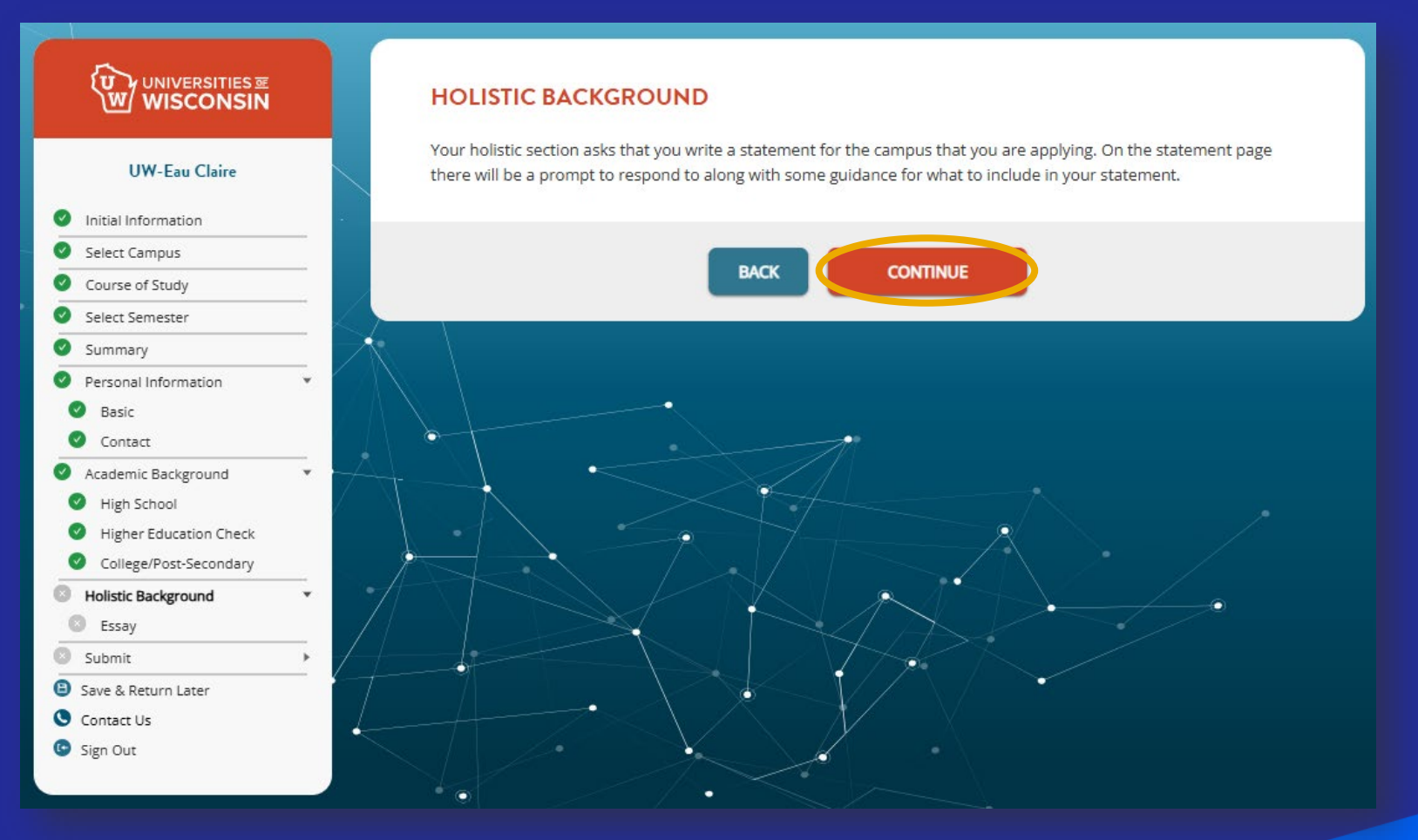

#### Essay

You should be able to skip this step since you are applying as an Undergraduate Non-Degree student at UWEC. If you are having difficulties skipping the Essay section, just type "No essay is required for the application type selected." in the textbox.

Then, click **SAVE AND CONTINUE**.

## ESSAY No essay is required for the application type you've selected. Universities of Wisconsin Obligation to Report. 2 1 No essay is required for the application type selected. Word Count: 9 Essay last saved: 4:09 PM Before you submit your essay, please make sure to: Make sure to proofread. SAVE AND CONTINUE BACK SAVE

# **STEP 6: Review Application**

### **Review Application**

Check all the information you gave to make sure it is correct.

If you need to change something, use the menu to go to the part you need to fix. After you are done, come back to this screen.

When everything is correct, click **CONTINUE**.

#### **REVIEW APPLICATION**

You're almost there! You have successfully completed your written application. All that is left is for your digital signature and payment.

|   | You're applying as                                                                 | an Undergraduate Non-Degree | student at UW-Eau |  |  |
|---|------------------------------------------------------------------------------------|-----------------------------|-------------------|--|--|
|   | Claire for the                                                                     | term (classes start         | ).                |  |  |
| ك | You've selected International Student - Exchange or Sponsored as your major/orgram |                             |                   |  |  |

| Personal Information   |                                 | ▼ |  |
|------------------------|---------------------------------|---|--|
| Full Name              | Your Full Name                  |   |  |
| Legal Sex              | Your Legal Sex                  |   |  |
| Gender                 | Your Gender                     |   |  |
| Date of Birth          | Your Date of Birth              |   |  |
| Country of Citizenship | Your Country of Citizenship     |   |  |
| Born                   | Your Birth City                 |   |  |
|                        | Additional Personal Information |   |  |

| Contact Information | <b>A</b> |
|---------------------|----------|
| Academic Background | •        |
| Holistic Background |          |

Note: To make corrections, please select the section you wish to update from the left-hand menu. Once you submit your application, you cannot make changes to it on this website. You will need to send changes to the admissions office.

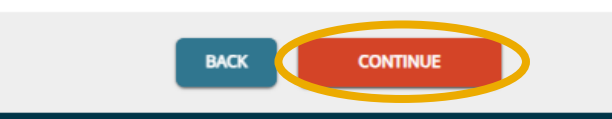

#### Sign Your Application(s)

**Caution**: Be careful! Make sure you answered all questions correctly! You can't change anything after you click the Submit button.

#### Click I Agree.

Type your **Full Name** in the Signature box.

Click SUBMIT APPLICATION(S).

#### SIGN YOUR APPLICATION(S)

#### Applications to Submit

| CAMPUS        | APP TYPE                 | TERM      | COST      |
|---------------|--------------------------|-----------|-----------|
| UW-Eau Claire | Undergraduate Non-Degree | Your Term | No Charge |

#### CONFIRMATION SIGNATURE

You are ready to sign your application. Once you sign and submit your application you are not able to make changes to your submitted application(s).

I acknowledge that by providing an electronic signature, I attest to the accuracy and truthfulness of the application(s) I'm submitting. I also agree to the <u>conditions</u> of the Universities of Wisconsin.

Do you agree to all of the above?

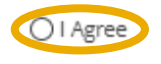

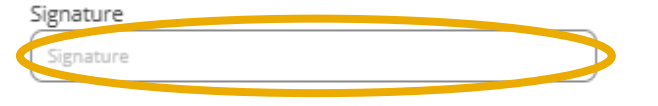

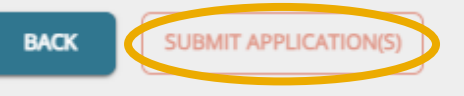

## **Congratulations!** You've completed the Universities of Wisconsin application!

After you complete your Universities of Wisconsin application, you still need to finish the rest of your <u>International Exchange Student Application</u>.

Got questions? Contact the Center for International Education at <u>international@uwec.edu</u>.